| Med Services Sched<br>Medical Services<br>Medical Providers<br>Referrals                  | uling In                                   | Add a Provider<br>Search for a Provid | ler                      | You can ac<br>by going to<br>ical provid<br>Provider. | dd a <b>Medical Pr</b><br>Med Services,<br>Iers, then Add | ovider<br>Med-<br>a |
|-------------------------------------------------------------------------------------------|--------------------------------------------|---------------------------------------|--------------------------|-------------------------------------------------------|-----------------------------------------------------------|---------------------|
| Insurance Compares Several Fields can be only the providers National Status are required. | aies →                                     |                                       |                          |                                                       |                                                           |                     |
| Redical Provider   Name:   Provider Service History   Refer   Address:                    | ırrals Notes Organiz                       | ations Performed By Entrie:           | s<br>Status:<br>Phone: ( | · · ·                                                 |                                                           |                     |
| Contact Email<br>Procedure                                                                | Address:<br>s usually performed<br>Region: | v<br>I by:                            | Fax: (                   | ) -                                                   |                                                           |                     |
| Billing Informa                                                                           | tion<br>Other ID:                          | t "referring provider" for            | billing                  |                                                       |                                                           |                     |
| Provider Actions<br>Ne                                                                    | w Save                                     | Remove                                | Search                   | Close                                                 |                                                           |                     |

\*If you are billing using the ATS system be sure to fill out the Billing information for your provider here.

## ATS - Adding a Medical Provider

| 🕵 Medical Provider                                    |               |                                                    |                                                                                             |
|-------------------------------------------------------|---------------|----------------------------------------------------|---------------------------------------------------------------------------------------------|
| Provider Service History Referrals Notes Limanization |               |                                                    | Once the Medical                                                                            |
| Date                                                  |               | Cost Services<br>New<br>Remove<br>Details<br>Print | Provider and has<br>been saved a<br>record of the<br>services provided<br>can be found here |
| Provider Actions                                      |               |                                                    |                                                                                             |
| New Save                                              | Remove Search | Close                                              |                                                                                             |

| rovider Servic | e History | Referrals | Notes Orga | anizations | Performed By E | ntries |            |
|----------------|-----------|-----------|------------|------------|----------------|--------|------------|
| Date           | Inju      | ry        |            | Pen        | son Name       | Note   | Referrals  |
|                |           |           |            |            |                |        | New        |
|                |           |           |            |            |                |        | Remove     |
|                |           |           |            |            |                |        | Details    |
|                |           |           |            |            |                |        | Print List |
|                |           |           |            |            |                |        | Print Ref  |
|                |           |           |            |            |                |        |            |
|                |           |           |            |            |                |        |            |
|                |           |           |            |            |                |        |            |
|                |           |           |            |            |                |        |            |
|                |           |           |            |            |                |        |            |
|                |           |           |            |            |                |        |            |
| Record:        | 4         | 0 Of 0    | > > <      |            |                |        | >          |
|                | ne        |           |            |            |                |        |            |

Once the Medical Provider has been saved a record of all the referrals sent to this provider can be found here.

## ATS - Adding a Medical Provider

| 鬼, Medical Provider   |       |       |                  |         |       |                                                                                                    |
|-----------------------|-------|-------|------------------|---------|-------|----------------------------------------------------------------------------------------------------|
| Provider Service Hist | Name: | Notes | s Performed By E | intries |       | Any relevant notes<br>regarding this<br>Medical Provider<br>can be taken here.<br>For example<br>hours the office is<br>open. |
| Provider Actions      |       |       |                  |         | ~     |                                                                                                    |
|                       | New   | Save  | Hemove           | Search  | Close |                                                                                                    |
|                       |       |       |                  |         |       |                                                                                                    |

| 🕵 Medical Provider     |                                                          | Medical Providers                                                                   |
|------------------------|----------------------------------------------------------|-------------------------------------------------------------------------------------|
| Name:                  |                                                          | can be designated                                                                   |
| Organization Name      | New<br>Remove<br>Load from region<br>Print List<br>Excel | Select the New<br>button and choose<br>the desired organi-<br>zations from the list |
| Record: Of 0 D         |                                                          |                                                                                     |
| New Save Kemove Search | Llose                                                    |                                                                                     |

Copyright © by Keffer Development Services, LLC

| A Madial Davidas                                                            |                                    |                       |              |
|-----------------------------------------------------------------------------|------------------------------------|-----------------------|--------------|
| X, Medical Provider                                                         |                                    | The perfor            | med by       |
| Name:                                                                       |                                    |                       |              |
| Provider Service History Referrals Notes Organizations Performed By Entries |                                    | Entres are            | ; where you  |
| Performed By                                                                |                                    | enter any s           | staff        |
|                                                                             | Remove                             | members f             | for this     |
|                                                                             | Print List                         |                       |              |
|                                                                             |                                    | Medical Pr            | ovider that  |
|                                                                             | Excel                              | may perfor            | m services.  |
|                                                                             |                                    |                       |              |
|                                                                             |                                    | I nese entr           | les are      |
|                                                                             |                                    | available ir          | n the "pick" |
|                                                                             |                                    | function in           | medical      |
|                                                                             |                                    |                       | medical      |
|                                                                             |                                    | services              |              |
|                                                                             | Load From                          |                       |              |
|                                                                             | Jervices                           |                       |              |
|                                                                             | Load From<br>Referrals             |                       |              |
|                                                                             | ricicitus                          |                       | !            |
|                                                                             |                                    |                       |              |
| Record: 14 4 0 Of 0 1 1                                                     |                                    |                       |              |
| Provider Actions                                                            |                                    |                       |              |
| New Save Remove Search                                                      | Close                              |                       |              |
|                                                                             |                                    |                       |              |
|                                                                             |                                    |                       |              |
|                                                                             |                                    |                       |              |
| Invoice Tracking                                                            | lustione Notes (More * eFiles Staf | Forme Strength * NCAA |              |
|                                                                             |                                    | Servi                 | ices         |
| 05/22/18 Bone Tumor - Left - Ankle X-Ray Another                            | Hospital                           | N                     | lew          |
|                                                                             |                                    | C                     | ору          |
|                                                                             | /                                  | G                     | DDV+         |
|                                                                             |                                    |                       |              |
|                                                                             |                                    | Re                    | move         |
|                                                                             |                                    | De                    | tails        |
|                                                                             |                                    | P                     | rint         |
| Record: 1 0f 1 1 1 <                                                        |                                    | > Carr                | d View       |
| Antione                                                                     |                                    |                       |              |
|                                                                             | DIO Schmit                         | New                   | Save         |
|                                                                             | Email Gro                          | un Search             | Close        |
|                                                                             |                                    | up Search             | Close        |
|                                                                             |                                    |                       |              |
|                                                                             |                                    |                       |              |
|                                                                             |                                    |                       |              |
| Services Notes                                                              |                                    |                       |              |
| Service Performed By                                                        | Cost Comment                       |                       |              |
|                                                                             | Pick                               |                       |              |
|                                                                             |                                    |                       |              |
|                                                                             |                                    |                       |              |
|                                                                             |                                    |                       |              |

## ATS - Adding a Medical Provider